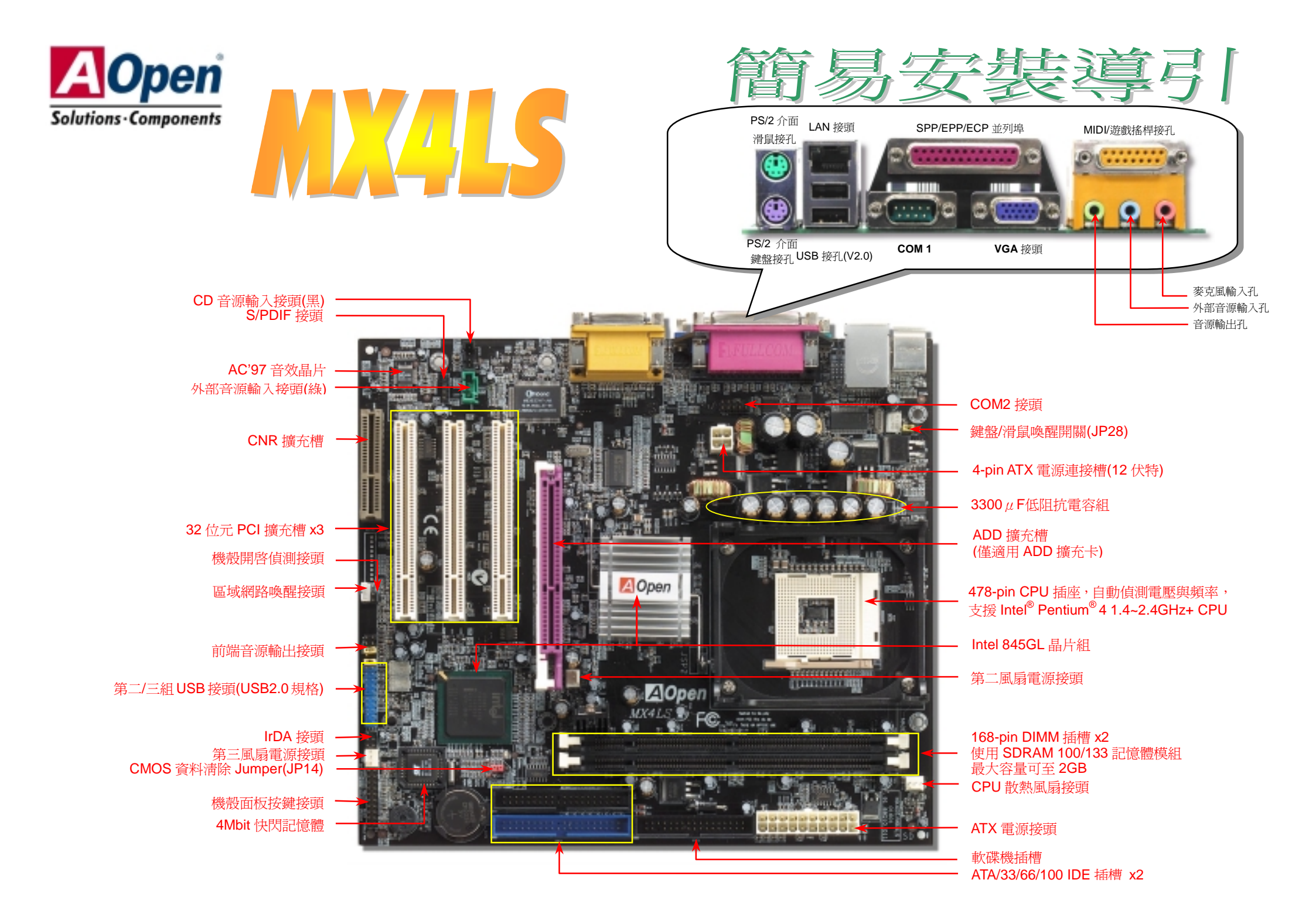

在安裝之前....

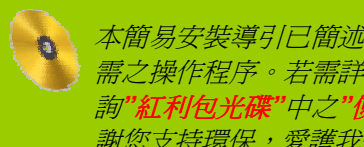

本簡易安裝導引已簡述安裝主機板所 *需之操作程序。若需詳細資料,請查* 韵"紅利包光碟"中之"使用手册"。感 謝您支持環保,愛護我們的地球。

#### 1. 使用 JP14, 清除 CMOS 資料

您可以藉由清除 CMOS 資料來環原系統預設值。 欲清除 CMOS 資料,請依照下列步驟進行:

- 1. 關閉系統電源,並將主機電源線取下。
- 2. 取下 ATX 電源接頭之電源線。
- 3. 移動 Jumper 至 JP14 之 2-3 針腳, 使其短路數秒鐘。
- 4. 將 Jumper 裝回原始位置。
- 5. 將電源線接上 ATX 電源接頭。

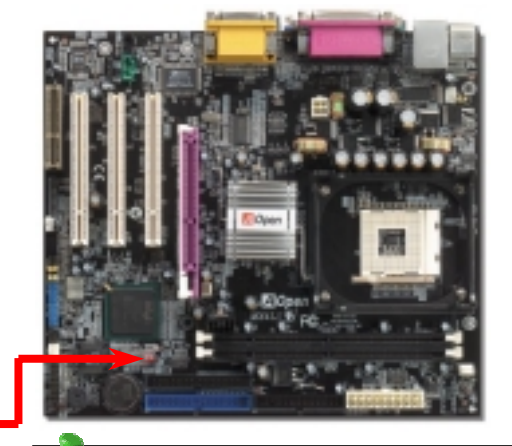

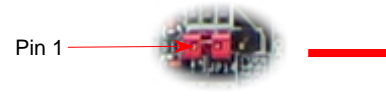

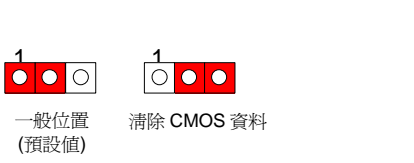

要缺:何時該清除 CMOS 資料? 1. 當超頻後無法開機時... 2.忘記系統開機密碼時... 3.故障排除時...

# 2. 如何連接 ATX 電源線

如下圖所示,本款主機板所需之 ATX 電源供應器應具備 20 pin 與 4 pin 之電源接頭。請您依正確方向裝入電源 接頭,強烈建議先安裝 4 pin 電源接頭,再裝入 20 pin 電源接頭。

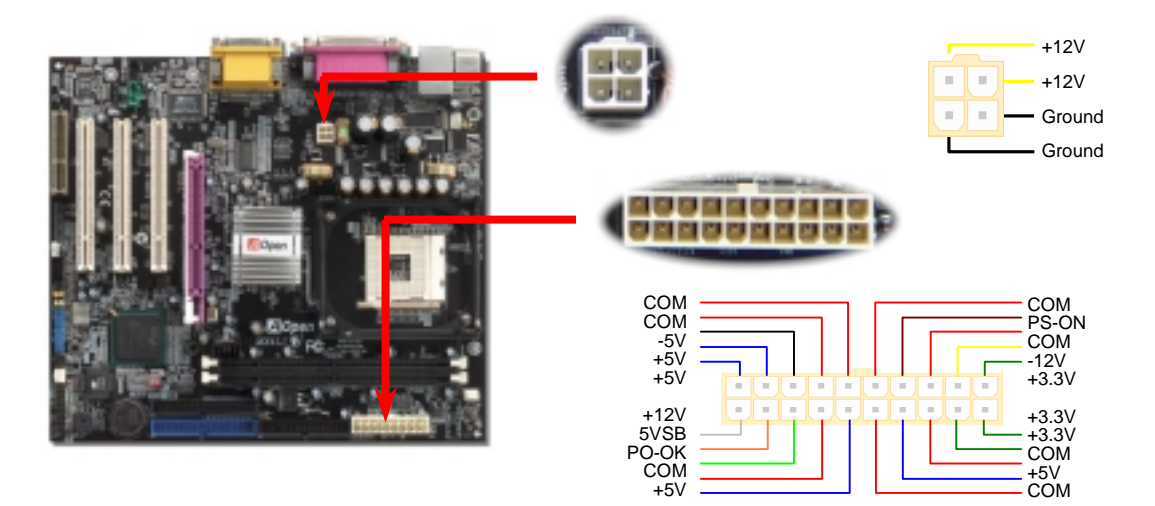

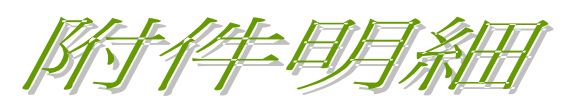

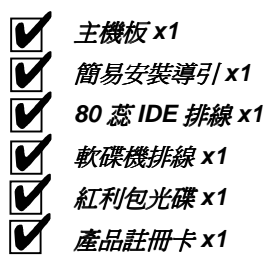

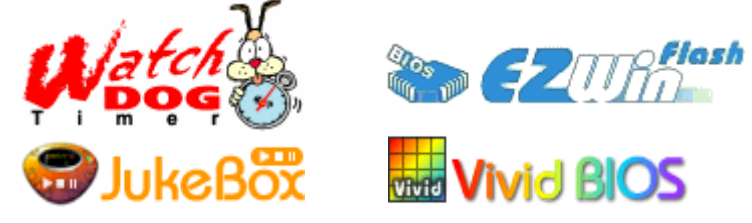

PART NO:

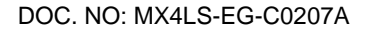

#### 3. 安裝中央處理器

完全支援最新型的 Intel P4 中央處理器(採用 FCPGA2 封裝方式),無須擔心誤裝其他規格之 中央處理器。

CPU 插槽固定桿

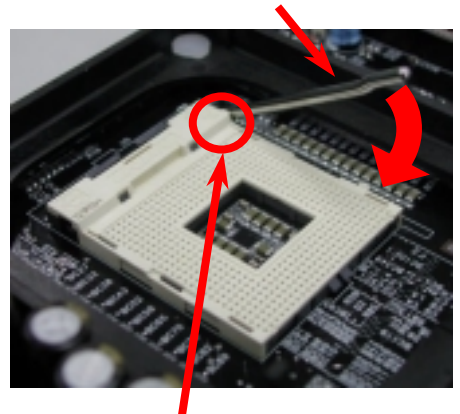

CPU 第一針腳位置

1. 將插槽固定座扳起豎立, 使其垂直於主機 板。

- 2. 確定 CPU 第一針腳位置(在 CPU 正面角 落印有金三角標誌以供識別),使其配合 插槽方向(如圖中紅色圓圈所示),置入後 輕壓至底,確定 CPU 針腳完全吻合。
- 3. 扳回固定桿至原始位置,扣住卡榫後即完 成 CPU 之安裝程序。

注意:若未依照針腳位置來進行安裝, 極可能導致CPU針腳斷裂損毀。

GND

+12V SENSOR

## 4. 安裝 CPU 散熱風扇 / 系統風扇

請將 CPU 散熱風扇電源線連接於 CPU 散熱風扇電源接頭,假使您另備有系統風扇,請將其 連接於第二或第三風扇電源接頭。

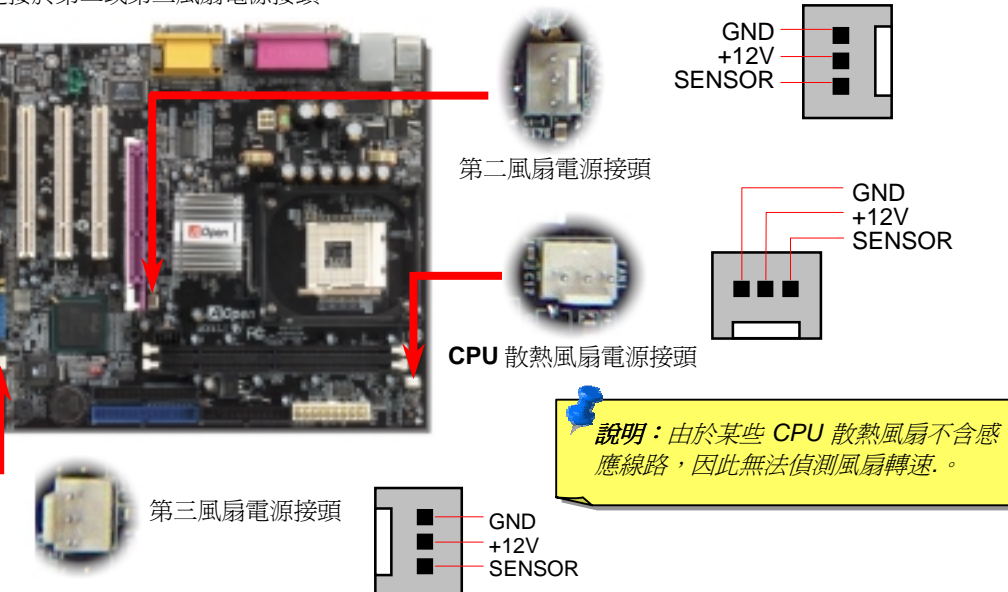

## 5. 如何設定 CPU 核心電壓與工作頻率

#### 設定 CPU 核心電壓

由於本款主機板提供 CPU VID 功能,能自動偵測調整適當的核心電壓,省卻設定電壓的繁 瑣毛續。

#### 設定 CPU 外部頻率

Pentium 4 1.8G

1800MHz

中直接調整外部頻率,系統預設值為[Table Select]。

#### BIOS 設定 >頻率/電壓控制 >CPU 時脈設定

| CPU倍頻               | 10x 21x, 22x, 23x, 24x |
|---------------------|------------------------|
| CPU外部頻率 (By Manual) | 100~248MHz             |

| Northwood CPU  | CPU核心頻率 |     | 外部頻率     |            | 系統匯流排  |     | 倍頻  |
|----------------|---------|-----|----------|------------|--------|-----|-----|
| Pentium 4 1.6G | 1600MHz |     | 100MHz   |            | 400MHz |     | 16x |
| Pentium 4 1.8G | 1800MHz |     | 100MHz   |            | 400    | MHz | 18x |
| Pentium 4 2.0G | 2000MHz |     | 100MHz   |            | 400MHz |     | 20x |
| Pentium 4 2.2G | 2200MHz |     | 100MHz   |            | 400MHz |     | 22x |
| Pentium 4 2.4G | 2400MHz |     | 100MHz   |            | 400MHz |     | 24x |
| Willamette CPU | CPU核心頻率 |     | 外部頻率     |            | 系統匯流排  |     | 倍頻  |
| Pentium 4 1.5G | 1500MHz |     | 100MHz   |            | 400MHz |     | 15x |
| Pentium 4 1.6G | 1600MHz |     | 100MHz   |            | 400    | MHz | 16x |
| Pentium 4 1.7G | 1700MHz |     | 100N     | 100MHz 400 |        | MHz | 17x |
| Pentium 4 1.8G | 1800MHz |     | 100N     | 1Hz        | 400    | MHz | 18x |
| Pentium 4 1.9G | 1900MHz |     | 100MHz   |            | 400    | MHz | 19x |
| Pentium 4 2.0G | 2000MHz |     | 100N     | 0MHz 400   |        | MHz | 20x |
|                |         |     |          |            |        |     |     |
| Celeron CPU    | CPU核心頻率 | 外部  | 頻率       | 系統匯流排      |        | 倍頻  |     |
| Pentium 4 17G  | 1700MHz | 100 | MH7 400M |            | H7     | 17v |     |

100MHz

400MHz

18x

特别注意: Intel<sup>®</sup> 845GL 晶片組 最高僅支援 400MHz 匯 流 排 時 脈 (100MHz\*4) 以 及 66MHz AGP 時脈。 過高的時脈設定可能 會導致系統不穩定。

說明: 由於目前新 製程的Northwood CPU能自行值测 *倍頻設定,您將無* 法在BIOS中手動 調整更動。

# 6. 支援三組 USB 接頭(USB2.0 規格)

本款MX4LS主機板能支援高達三組(六個)USB2.0接頭。相較於前一代USB僅達12Mbps的傳輸值,USB2.0大幅改進,一舉提升至480Mbps,更能符合您資料傳輸的效能需求。其中兩個接頭位於PC99彩色背板,請以專用排線連接使用第二/第三組USB接頭。

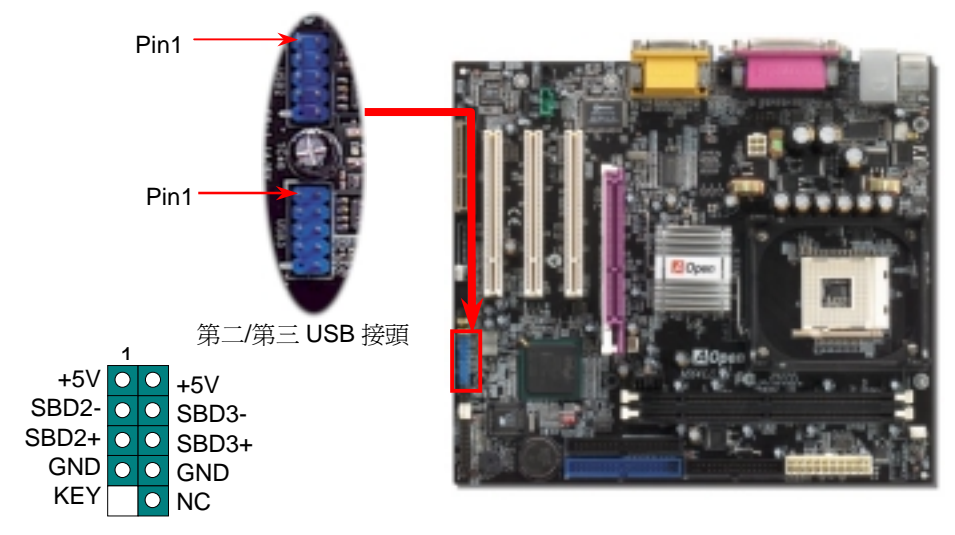

## 7. JP28 鍵盤/滑鼠喚醒開關

您可以用 JP28 來開啓或是關閉本主機板提供之鍵盤/滑鼠喚醒功能。當功能開啓時,可直接 由鍵盤按鍵/滑鼠來喚醒待命中的電腦系統。本功能預設值為"開啓"(Pin1-2),您可自行更改 為"關閉"(Pin 2-3)。

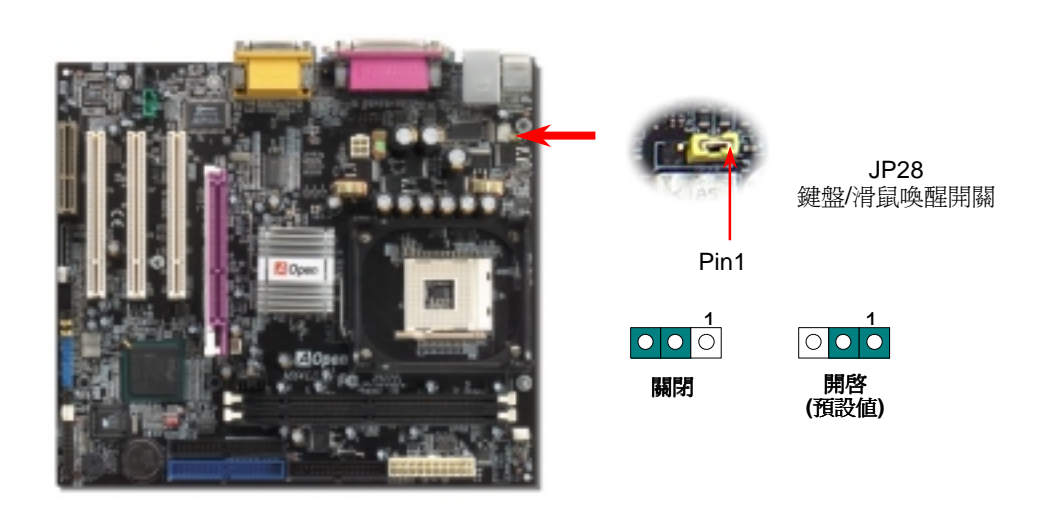

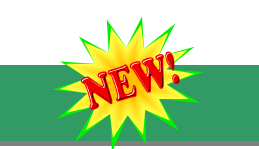

#### 8. S/PDIF 接頭

S/PDIF (Sony/Philips Digital Interface)為新型的資料傳輸介面,以光學纖維來傳送低失真率的高品質數位音源。通常備有兩種輸出介面,一為影音產品中最常見的 RCA 接頭,另一種為能提供更佳音效的光纖接頭。藉由專用的音源排線,可連接具備 S/PDIF 輸出孔的擴充卡。您只需使用支援 S/PDIF 音源輸入的喇叭,即能充分享受原音重現的高品質音效表現。

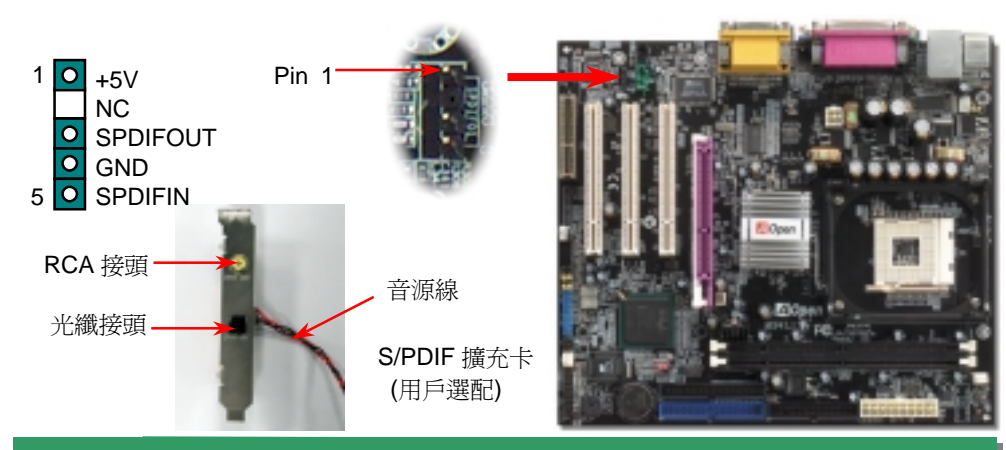

## 9. IrDA 紅外線傳輸

IrDA 紅外線傳輸接頭需搭配紅外線傳輸模組以及應用程式(例如 Laplink 或是 Windows95 中的直接電纜線連線程式),完成與筆記型電腦、PDA、印表機之間的資料無線傳輸需求。此接頭可支援使用 HPSIR (115.2Kbps,有效距離 2 公尺)以及 ASK-IR (56Kbps)。

請將紅外線傳輸模組安裝於接頭上,並進入 BIOS 中開啓紅外線傳輸功能,選擇適當的 UART 傳輸模式。請先確認接腳安裝方向後再裝入接頭中。

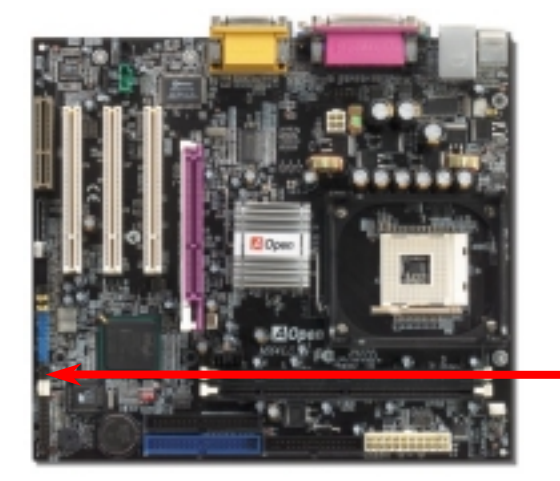

|                | 1 |         |       |  |  |  |
|----------------|---|---------|-------|--|--|--|
| NC             | 0 |         | KEY   |  |  |  |
| +5V            | 0 | $\circ$ | GND   |  |  |  |
| IR_TX          | 0 | 0       | IR_RX |  |  |  |
| IrDA Connector |   |         |       |  |  |  |

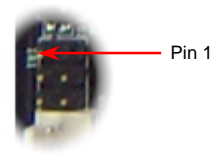

#### 10. 前端音源輸出

若您選用具有前端音源輸出孔設計的機殼,在安裝前端音源輸出排線之後,便能立即享受此功能的絕佳方便性。請注意,在安裝排線之前,請記得先取下黃色 Jumper(5-6pin 以及 9-10pin)。若是您目前尚未打算使用此功能,請勿更動黃色 Jumper 的位置。

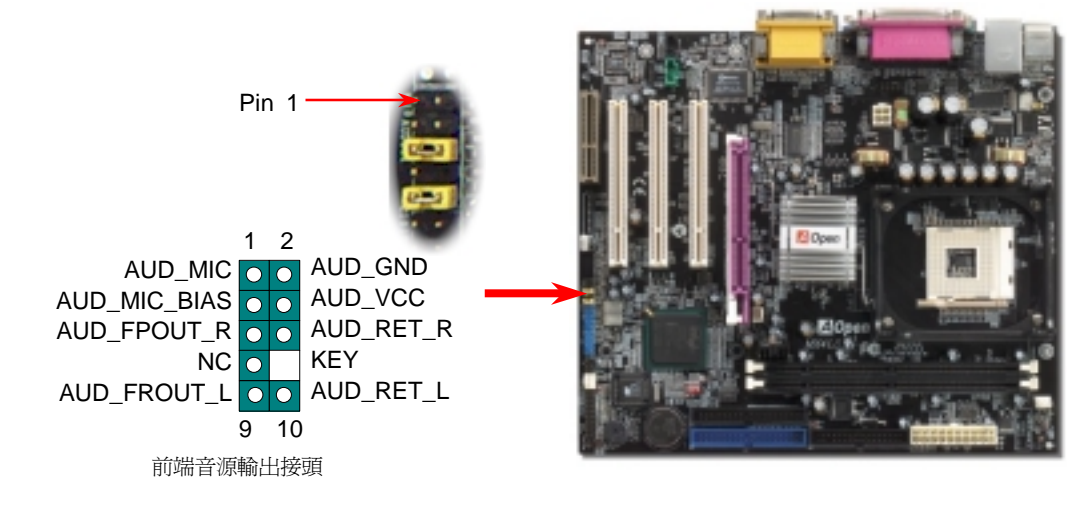

11.10/100 Mbps 網路晶片

南橋晶片 ICH4 已內含網路控制功能,搭配目前最廣泛使用的網路晶片,提供您 10/100M bps

的傳輸功能,滿足家庭或辦公用途所需。網路接頭(RJ45)位於 USB 接頭上方,橙色 LED 燈 表示連線狀態,在連線時會亮起、並在傳輸資料時以閃爍表示;綠色 LED 燈代表傳輸模式,

燈亮時表示目前為 100Mbps 傳輸模式。您可在 BIOS 中開啓或關閉本功能。

#### 12. 主機前方面板接頭

將電源指示 LED, Keylock 鎖鍵, PC 喇叭, 電源及 Reset 重置開關 之接線分別連接至相對之接腳。如果您在 BIOS 設定中開啓"<u>待機</u> 模式 Suspend Mode"項目, 當系統進入待機模式時,電源燈及待機 指示燈將持續閃爍。

在您的主機前方面板上應該有一條 2 腳位的母接頭。請將它插至 SPWR 電源開關的接腳上。

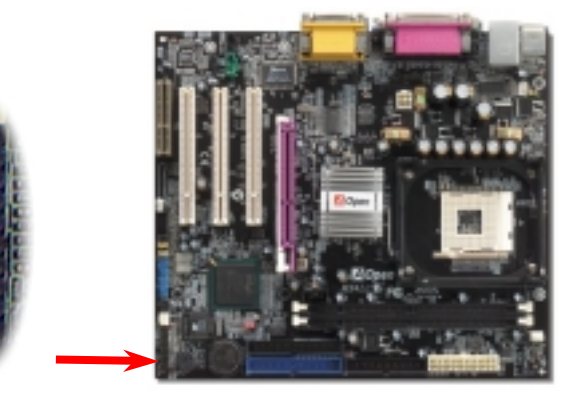

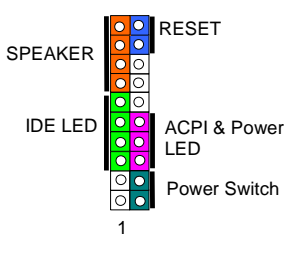

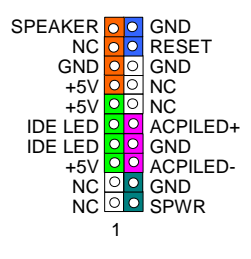

#### 13. 安裝網路晶片驅動程式

您可在紅利包光碟中找到 Intel 網路晶片的驅動程式,配合安裝指引,即能輕易完成安裝。

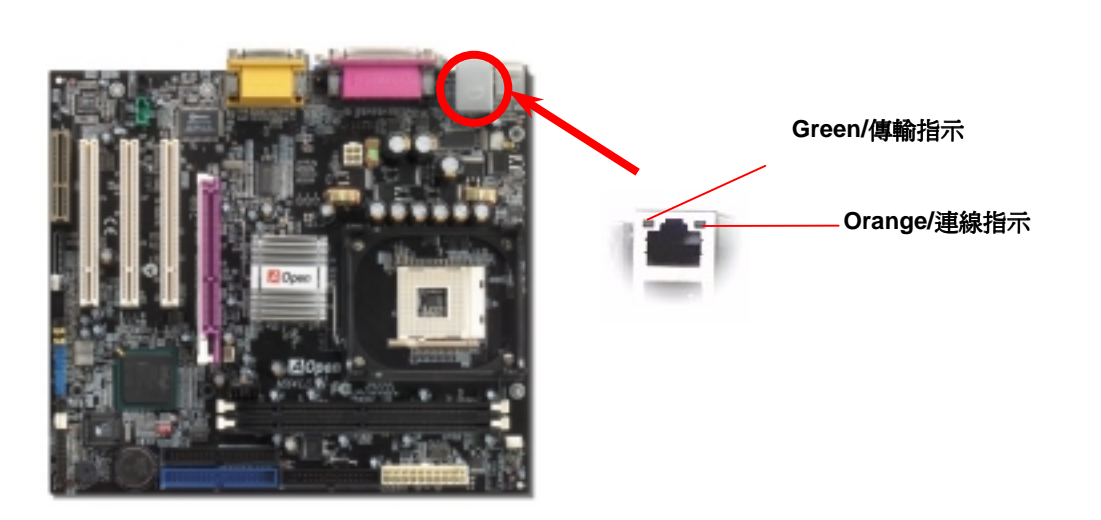

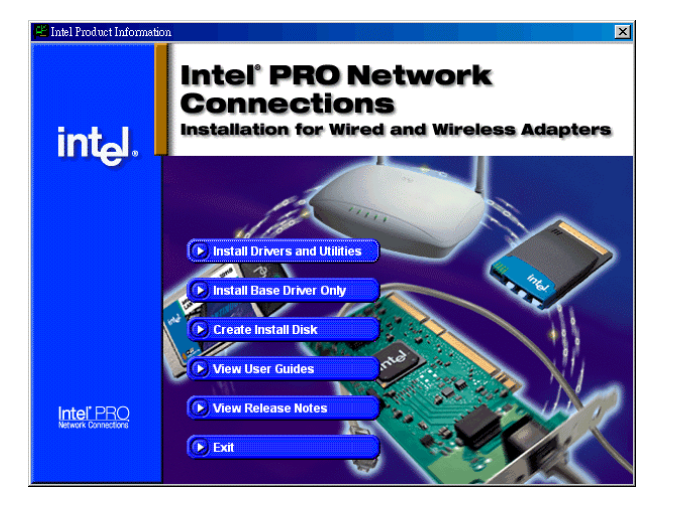

#### 14. 啓動電腦與載入 BIOS 設定

Del

在您完成所有排線與 Jumper 的安裝設定之後,請在第一次開機時進入 BIOS 設定選單,您可以在開機自我測試(POST/Power On Self Test)時按下<Del>鍵, 選擇"Load Setup Defaults",載入最穩定的 BIOS 設定值。

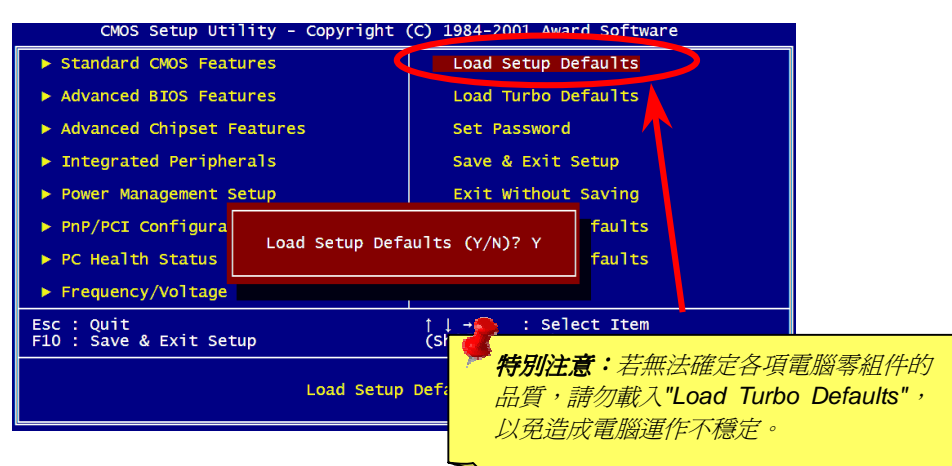

# 15. AOpen 紅利包光碟

本光碟具有自動執行功能,您可以由選單中挑選所需的應用軟體或驅動程式,在點選後依照指示說明即可完成安裝。

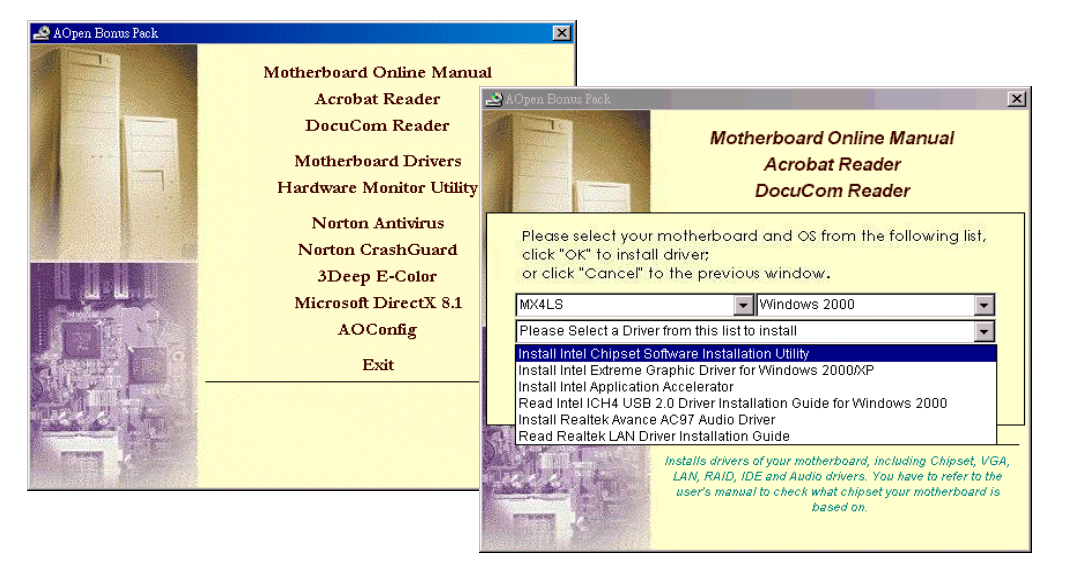

## 16. 安裝音效晶片驅動程式

本款主機板搭配使用性能優異的 AC'97 規格音效晶片,您可以由紅利包光碟的選單中點選安裝驅動程式,以發揮音效晶片的最大效能。

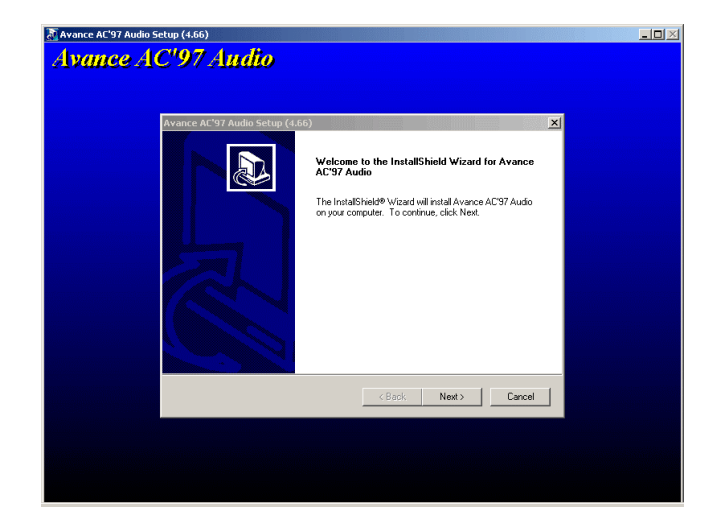

# NE

## 17. BIOS 更新利器(適用於 Windows 作業系統)

經由下列簡單步驟,您即可輕鬆使用 EzWinFlash 來更新 BIOS,在進行之前,強烈建議您 關閉所有應用程式。

1. 請由建碁 AOpen 官方網站(<u>http://www.aopen.com.tw</u>)下載新版 BIOS 檔案,本檔案為 ZIP 格式壓縮檔。

範例:WMX4LS102.zip

- 2. 請以解壓縮程式(例如 WinZIP, http://www.winzip.com)來還原 BIOS 檔案。
- 3. 請將還原之檔案儲存於同一資料夾中。

範例:WMX4LS102.EXE、WMX4LS102.BIN.

- 4. 請點選執行 WMX4LS102.EXE, EzWinFlash 將會自動偵測主機板型號與 BIOS 版本, 若是您誤用不同型號的 BIOS 版本, BIOS 更新程序將會自行停止。
- 5. 請在程式選單中選擇語言版本,並點選[Start Flash]以完成更新程序。
- 6. EzWinFlash 能自行完成 BIOS 更新程序。在更新完成之後, 您會看見對話視窗「請您 重新啓動 Windows」, 請選擇[YES]。
- 7. 請在開機時進入 BIOS 設定選單,選擇"Load Setup Defaults",載入最穩定的 BIOS 設定值。

更新過程中請勿關機,在完成後,電腦會要求您重新開機

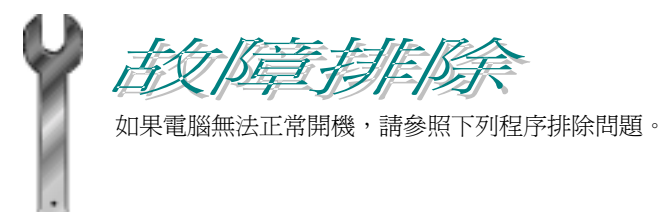

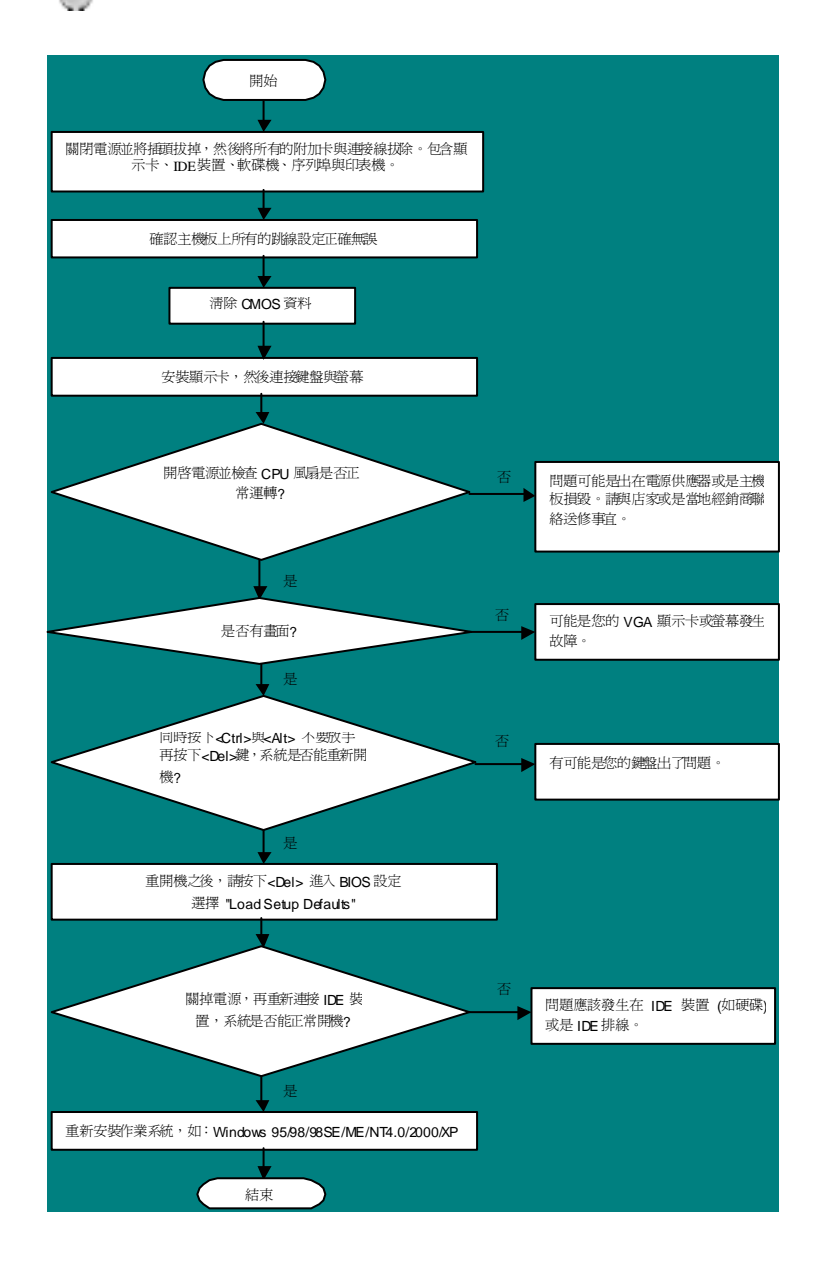

#### 產品料號與序號

產品序號與料號均印在條碼貼紙上。您可以在外包裝盒上、主機板正面或是 ISA/CPU 插槽旁找到此條碼貼紙。

例如:

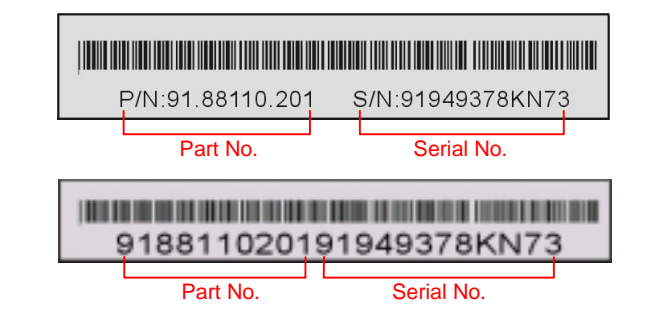

#### P/N: 91.88110.201 為產品編號, S/N: 91949378KN73 為產品序號

#### 主機板型號與 BIOS 版本

在開機自我測試(POST)畫面左上方,電腦會顯示出所使用的主機板型號以及 BIOS 版本。例如:

MX4LS R1.00 May 15 2002 AOpen Inc.

Award Plug and Play BIOS Extension v1.0A Copyright © 2002, Award Software, Inc.

MX4LS為主機板型號,R1.00為BIOS版本

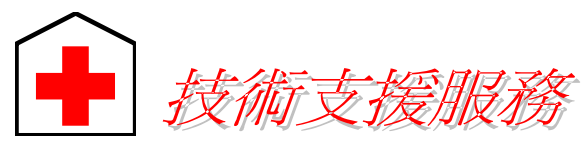

#### 親愛的用戶 您好,

非常感謝您支持愛護建著 AOpen 產品,本公司相當樂意爲您提供迅速優質的技術 服務。爲了服務與日俱增的廣大用戶們,我們不斷努力精進客服品質與效率,爲了 避免耽誤您寶貴的時間,建議您經由以下管道以獲得最迅速的協助。

在您的協助配合之下,建基 AOpen 更能為更多用戶提供最完善的服務。

再次感謝您的協助。

建碁 AOpen 技術支援服務部 敬上

| 台灣<br>建碁股份有限公司<br>Tel: 886-2-3789-5888<br>Fax: 886-2-3789-5899         | 歐洲地區<br>AOpen Computer b.v.<br>Tel: 31-73-645-9516<br>Fax: 31-73-645-9604 |  |  |  |  |  |
|------------------------------------------------------------------------|---------------------------------------------------------------------------|--|--|--|--|--|
| 中國大陸<br>艾尔鹏国际上海(股)有限公司<br>Tel: 86-21-6225-8622<br>Fax: 86-21-6225-7926 | 德國<br>AOpen Computer GmbH.<br>Tel: 49-1805-559191<br>Fax: 49-2102-157799  |  |  |  |  |  |
| 美國<br>AOpen America Inc.<br>Tel: 1-408-922-2100<br>Fax: 1-408-922-2935 | 日本<br>AOpen Japan Inc.<br>Tel: 81-048-290-1800<br>Fax: 81-048-290-1820    |  |  |  |  |  |
| 公司網站: <u>http://www.aopen.com.tw</u><br>電子郵件:請經由以下的電子郵件管道與我們聯絡         |                                                                           |  |  |  |  |  |
| 英文 <u>http://english.aopen.com.tw/tech/default.htm</u>                 |                                                                           |  |  |  |  |  |
| 日文 <u>http://www.ac</u>                                                | http://www.aopen.co.jp/tech/default.htm                                   |  |  |  |  |  |
| 繁體中文 <u>http://www.aopen.com.tw/tech/default.htm</u>                   |                                                                           |  |  |  |  |  |
| 德文 <u>http://www.aopencom.de/tech/default.htm</u>                      |                                                                           |  |  |  |  |  |
| 簡體中文 <u>http://www.aopen.com.cn/tech/default.htm</u>                   |                                                                           |  |  |  |  |  |

**線上使用手冊:**登入本公司網頁後,請選擇您的使用語言,並選擇您需要的使用手冊,您也可以在紅利包光碟中找到線上使用手冊。 http://club.aopen.com.tw/downloads/

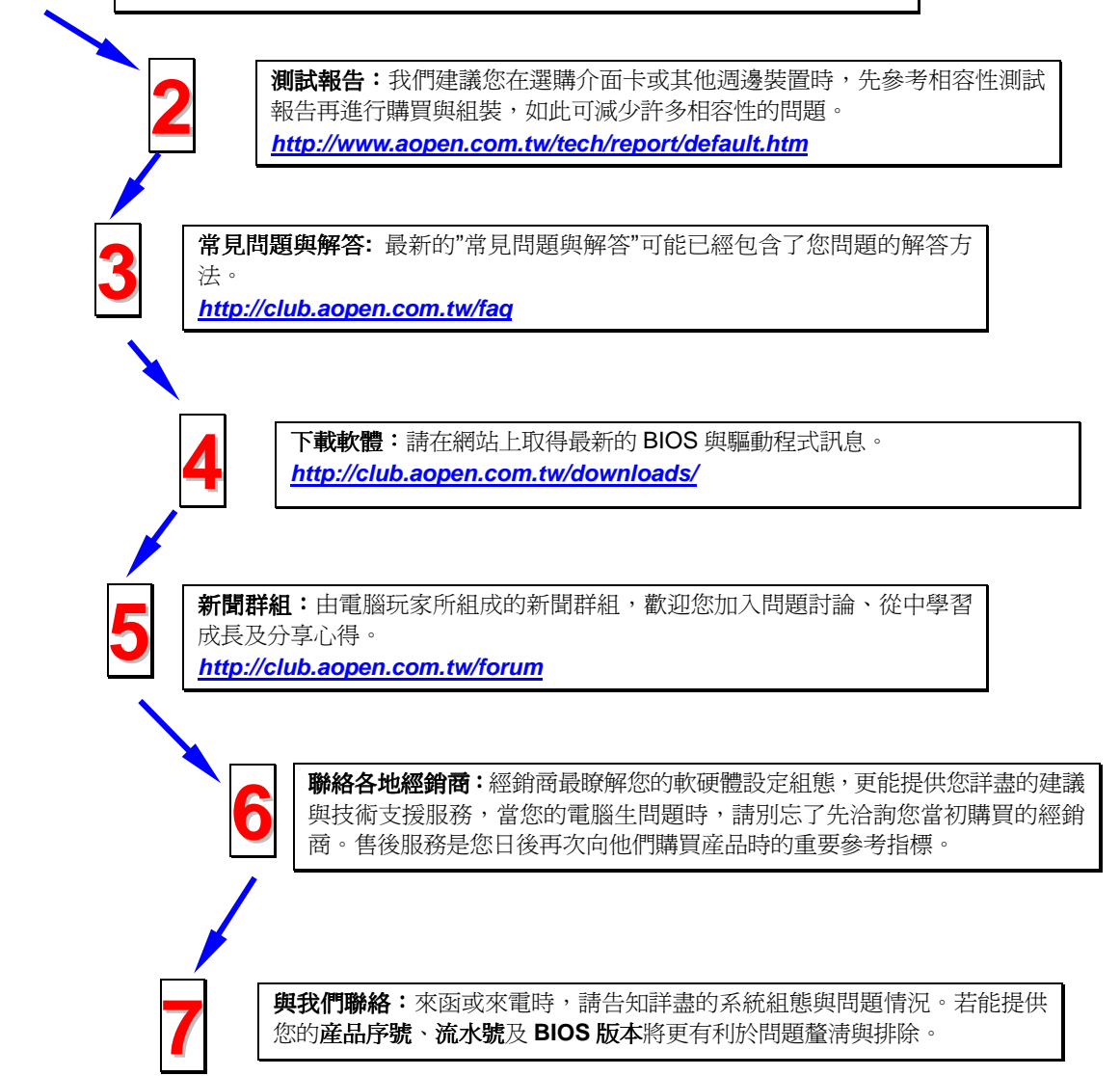